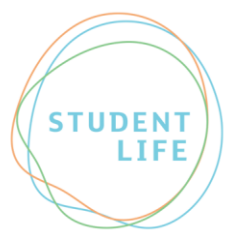

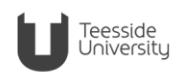

## Advice guide 16: Reminder Slips for a Deaf Student / Student with Hearing Impairment

What is a 'Reminder Slip for a Deaf Student / Student with Hearing Impairment'?

A deaf student / student with a hearing Impairment may have experienced some language acquisition difficulties as a result of living with profound hearing loss / hearing difficulties from a young age. This can give rise to a number of literacy difficulties e.g. reading speed, reading comprehension, spelling and grammar and structure of extended writing.

A Reminder Slip for a Deaf Student / Student with Hearing Impairment can be attached by a student to work they submit for assessment, including assignments and exam papers, in order to remind the marker of their difficulties. This will enable the marker to consider whether a reasonable adjustment can be made; for example, whether they can ignore structural flaws/spelling/grammar/punctuation errors unless accuracy is of vital importance to the subject, i.e. it is considered to be a competence standard.

How to use a Reminder Slip for a Deaf Student / Student with Hearing Impairment: Before submitting a Reminder Slip for a Deaf Student / Student with Hearing Impairment a student must select an option regarding how they would like to receive feedback on their assessed work. The options are:

# 1. Reminder Slip for a Deaf Student / Student with Hearing Impairment with "YES" for feedback ticked:

This lets the marker know that a student is still happy to receive feedback on their spelling, punctuation, grammar and sentence structure (if the marker would usually give feedback to

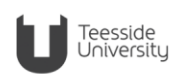

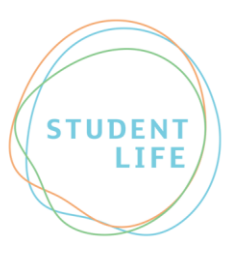

students about these elements). This feedback, where given, is designed to support students' skilldevelopment and will be presented in a positive, constructive and sensitive manner.

# 2. Reminder Slip for a Deaf Student / Student with Hearing Impairment "NO" for feedback ticked:

This will let the marker know **not** to give a student feedback on their spelling, punctuation, and grammar or sentence structure. This is useful if a student is not actively engaged in skill-development or if they feel that receiving feedback, no matter how constructive and sensitive, may impact negatively on their sense of achievement.

### It is a student's responsibility to submit a Slip with their work.

Markers will mark assignments and exams in a manner comparable to the marking recommendations for SPLD students (i.e. using the 'Guidelines for marking the work of students with dyslexia' as a guide) and with reference to the student's Student Support Plan (if necessary), when a student has attached **Slip** to their work.

Using your Slip when submitting work online: (copying it into a word Document):

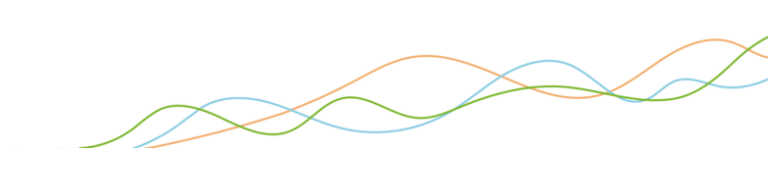

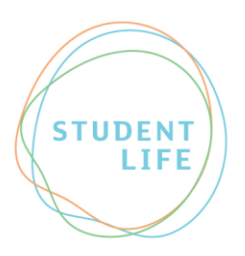

**First, save your Slip to a location on your computer or usb storage device.** 1) Click to move your cursor to the very start of your Word Document 2) Click on the "Insert" tab at the top of Word

| File    | Home         | Insert                | Page Layout                                                                                                    | References | Mailings | Review | View | De           |
|---------|--------------|-----------------------|----------------------------------------------------------------------------------------------------|------------|----------|--------|------|--------------|
| Paste 3 | Arial<br>B I | *∣:<br><u>U</u> * abe | $\begin{array}{c c} 12 & \mathbf{x} \\ \mathbf{x}_{2} & \mathbf{x}^{2} \\ \end{array} \begin{vmatrix} \mathbf{A}^{2} & \mathbf{A}^{2} \\ \mathbf{x}_{3} \\ \mathbf{x}^{2} \\ \end{vmatrix} \begin{vmatrix} \mathbf{A}^{2} & \mathbf{A}^{2} \\ \mathbf{A}^{2} \\ \end{vmatrix}$ | Aa ▼       |          | 1.     | AaB  | bCc<br>lorma |
|         |              |                       |                                                                                                    |            |          |        |      |              |
| ipbo 🗔  |              | _                     | Font                                                                                                    | Fa         | Paragr   | aph    | 6    | -            |
| ipbo 🕞  |              |                       | Font                                                                                                    | Fa         | Paragr   | aph    | Ga . |              |
| ipbo 🕞  |              | -                     | Font                                                                                                    | E .        | Paragr   | aph    | Ta . |              |

### 3) Then

|                        |        |                     |                   |               | inpationity wo                 | dej - Microsoft Wo                    | rd                                                                  |                                                                              |
|------------------------|--------|---------------------|-------------------|---------------|--------------------------------|---------------------------------------|---------------------------------------------------------------------|------------------------------------------------------------------------------|
| Home                   | Insert | Page Layou          | ut References     | Mailings      | Review V                       | /iew Developer                        | Add-Ins                                                             | _                                                                            |
| ge * ge<br>ge Ta<br>ak | able F | Picture Clip<br>Art | Shapes Streenshot | Shype<br>Book | erlink<br>cmark<br>s-reference | Header *<br>Footer *<br>Page Number * | A Quick Parts<br>↓ Quick Parts<br>↓ WordArt *<br>Box * A Drop Cap * | <ul> <li>★ Que ture</li> <li>B Date &amp; Tin</li> <li>★ Object +</li> </ul> |

4) Click on the "Create from file" tab

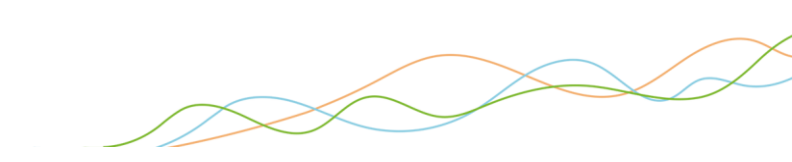

Teesside University

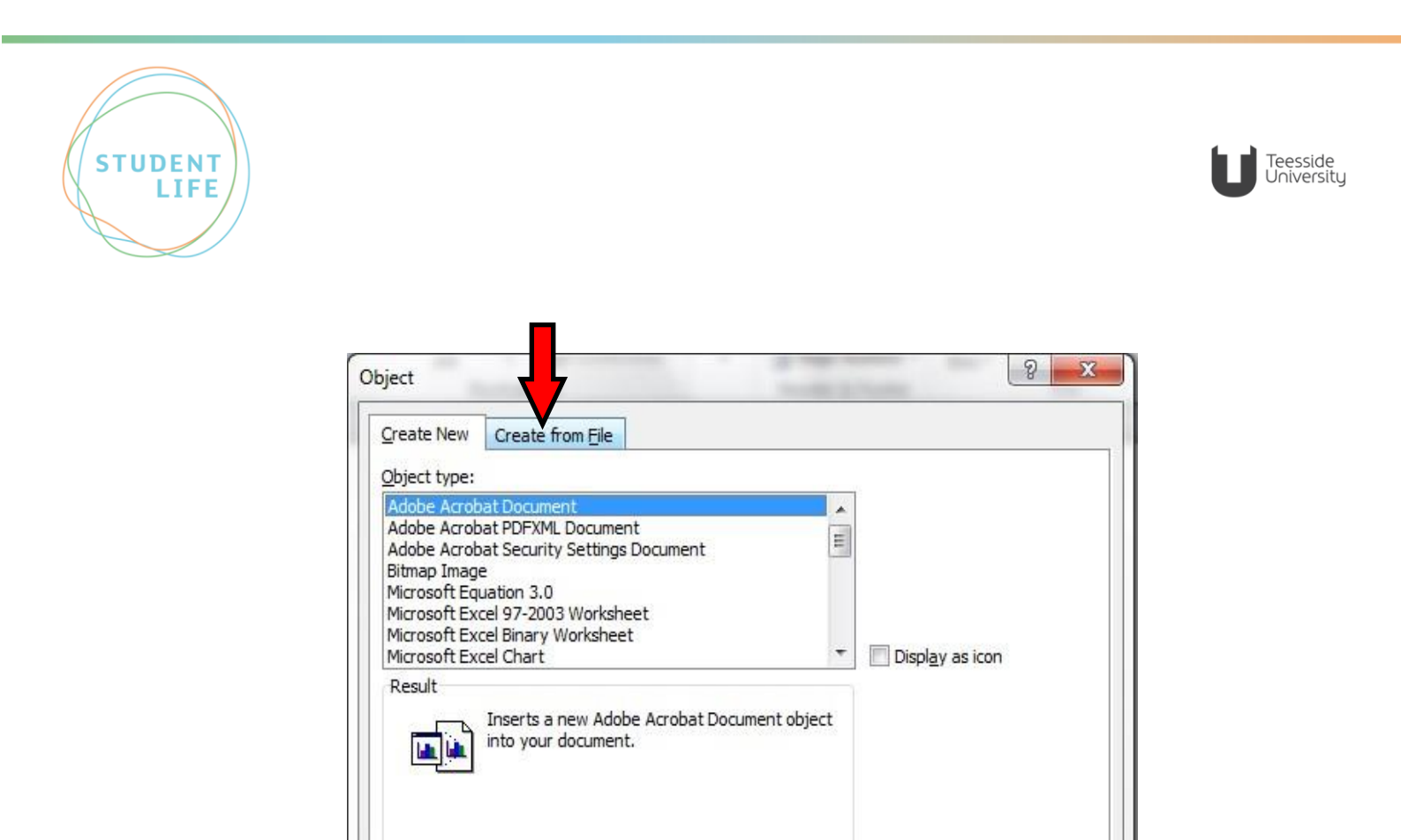

5) Click on the "Browse" button

|                    | - · · - =1       |   |        |   |
|--------------------|------------------|---|--------|---|
| Create New         | Create from File | e | 7      |   |
| File <u>n</u> ame: |                  |   |        |   |
| * *                |                  |   | Browse | 1 |

OK

Cancel

- 6) Go to the location/ folder where your SpLD Cover Slip is saved, select the file, and then press "Okay"
- 7) Once inserted you can adjust the size and position of the SpLD Cover Slip on the page by clicking on the corner of the image :

|                 | 1                                                    |                                                                                                    | -                                                                                           |                                                                                           |                                                           |                                                                  |                                                     |                               |           |     |
|-----------------|------------------------------------------------------|----------------------------------------------------------------------------------------------------|---------------------------------------------------------------------------------------------|-------------------------------------------------------------------------------------------|-----------------------------------------------------------|------------------------------------------------------------------|-----------------------------------------------------|-------------------------------|-----------|-----|
| References M    | s Review                                             | Document2<br>View Developer Ado                                                                                                    | (Compatibility M<br>d-Ins                                                                   | lode] - Microso                                                                           | oft Word                                                  | _                                                                | -                                                   |                               |           |     |
| 12 • A A A Aa   | 8 ≔•⊨•                                               | 'ॡ• ≇≇  <u>≵</u> ↓ ¶                                                                                                    | AaBbCcDc                                                                                    | AaBbCcDc A                                                                                | aBb(                                                      | AaBbC                                                            | AaBb(                                               | AaBbCcI                       | AaBbCcDu  | Aal |
| • ×2 ×2   🖉 - 🛃 | ,* ■ = =                                             | ■   \$≣•   🌆 - 🖽 •                                                                                                    | 1 Normal 1                                                                                  | 1 No Spaci H                                                                              | leading 1                                                 | Heading 2                                                        | Title                                               | Subtitle                      | Subtle Em | Em  |
| Font            | G                                                    | Paragraph 🕞                                                                                                    |                                                                                             |                                                                                           |                                                           |                                                                  | Styles                                              |                               |           | _   |
|                 | 7                                                    |                                                                                                    |                                                                                             |                                                                                           |                                                           |                                                                  |                                                     |                               |           | I   |
|                 | 7                                                    | Deaf Rem                                                                                                    | inder Sli                                                                                   | D                                                                                         |                                                           | _                                                                |                                                     |                               |           | I   |
|                 | For S                                                | Deaf Rem<br>tudent:                                                                                                    | inder Sli                                                                                   | p                                                                                         |                                                           |                                                                  |                                                     |                               |           | I   |
|                 | For S<br>• Thi                                       | Deaf Rem<br>tudent:<br>is slip must be at                                                                                                    | inder Sli                                                                                   | p<br>work han                                                                             | nded ir                                                   | n for mai                                                        | rking to                                            | enable                        |           | I   |
|                 | For S<br>• Thi<br>the                                | Deaf Rem<br>tudent:<br>is slip must be at<br>e marker to take y                                                                                             | inder Sli<br>tached to<br>our SpLD                                                          | p<br>work han<br>) taking in                                                              | nded in                                                   | n for mai                                                        | rking to                                            | enable                        |           | I   |
|                 | For S<br>• Thi<br>the<br>• Ple                       | Deaf Rem<br>tudent:<br>is slip must be at<br>marker to take y<br>ease indicate: If                                                                          | inder Sli<br>tached to<br>⁄our SpLD<br>the marke                                            | p<br>work han<br>) taking in<br>er would u                                                | nded ir<br>nto acc<br>usually                             | n for mai<br>count.<br>/ comme                                   | rking to<br>ent on g                                | enable<br>rammar,             |           |     |
|                 | For S<br>• Thi<br>the<br>• Ple                       | Deaf Rem<br>tudent:<br>is slip must be at<br>e marker to take y<br>ease indicate: If<br>elling, and punctu                                                  | inder Sli<br>tached to<br>our SpLD<br>the marke                                             | p<br>work han<br>) taking in<br>er would u<br>ıld you lik                                 | nded ir<br>nto acc<br>usually<br>ke ther                  | n for mai<br>count.<br>/ comme<br>m to do s                      | rking to<br>ent on gi<br>so for yo                  | enable<br>rammar,<br>ou, even |           |     |
|                 | For S<br>• Thi<br>the<br>• Ple<br>spe<br>if y        | Deaf Rem<br>tudent:<br>is slip must be at<br>e marker to take y<br>ease indicate: If<br>elling, and puncturou will not be per<br>YES                        | inder Sli<br>tached to<br>our SpLD<br>the marke<br>ration wou<br>nalised for                | work han<br>taking in<br>taking in<br>uld you lik<br>r errors?                            | nded ir<br>nto acc<br>usually<br>ke ther<br>(ch           | n for mai<br>count.<br>/ comme<br>m to do s<br>eck one           | rking to<br>ent on gr<br>so for yo                  | enable<br>rammar,<br>ou, even |           |     |
|                 | For S<br>• Thi<br>the<br>• Ple<br>spe<br>if y        | Deaf Rem<br>tudent:<br>is slip must be at<br>marker to take y<br>ease indicate: If<br>elling, and punctu<br>rou will not be per<br>YES<br>S SUB IS FOR YOUR | inder Sli<br>tached to<br>your SpLD<br>the marke<br>nation wou<br>nalised for               | work han<br>) taking in<br>er would u<br>ild you lik<br>r errors?<br><b>NO</b>            | nded ir<br>nto acc<br>usually<br>ke ther<br>(ch           | n for mai<br>count.<br>/ comme<br>m to do s<br>eck one           | rking to<br>ent on gr<br>so for yo<br>box)          | enable<br>rammar,<br>ou, even |           |     |
|                 | For S<br>• Thi<br>the<br>• Ple<br>spe<br>if y<br>THI | Deaf Rem<br>tudent:<br>is slip must be at<br>e marker to take y<br>ease indicate: If<br>elling, and punctu<br>rou will not be per<br>YES SLIP IS FOR YOUR   | inder Sli<br>tached to<br>your SpLD<br>the marke<br>lation wou<br>nalised for<br>R USE ONLY | work han<br>taking in<br>taking in<br>tr would u<br>ild you lik<br>r errors?<br><b>NO</b> | nded ir<br>nto acc<br>usually<br>ke ther<br>(ch<br>st NOT | n for mai<br>count.<br>/ comme<br>m to do s<br>eck one<br>BE MOD | rking to<br>ent on gr<br>so for yo<br>box)<br>IFIED | enable<br>rammar,<br>ou, even |           |     |

#### For more information

- W: https://www.tees.ac.uk/sections/stud/disability.cfm
- E: studentlife@tees.ac.uk
- T: 01642 342277

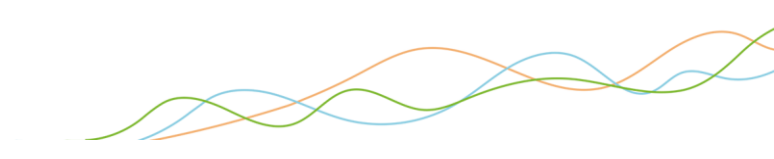